# Quick Start Guide

for Nimbus Connect luminaires

(Compatibel with Haefele Connect Mesh App)

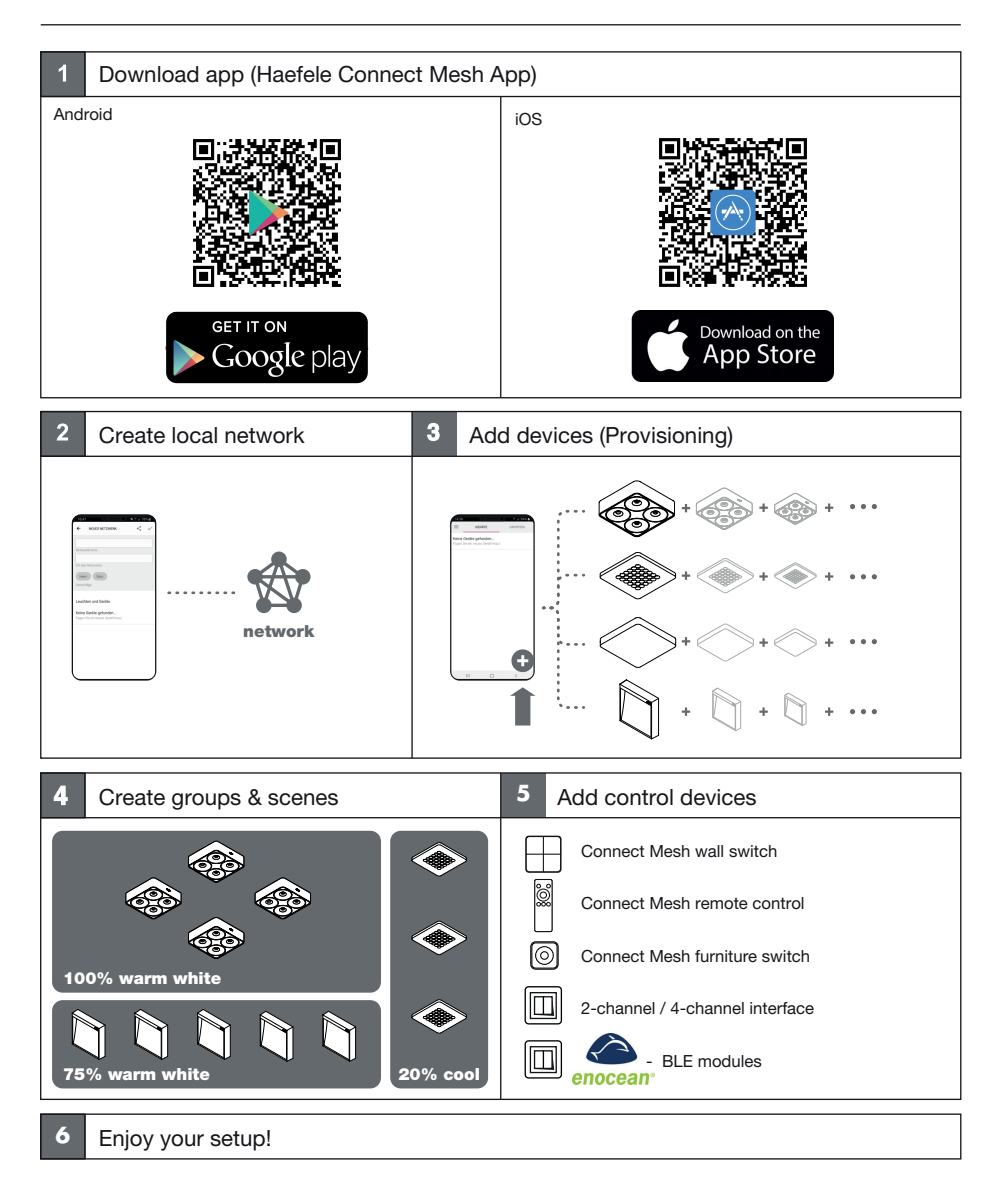

🕻 🗑 IP20 🗥 🗏 🚯

### nimbus\* / LOX5

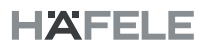

ve owner

# Luminaire States & Identify

#### for Nimbus Connect luminaires

#### (Compatibel with Haefele Connect Mesh App)

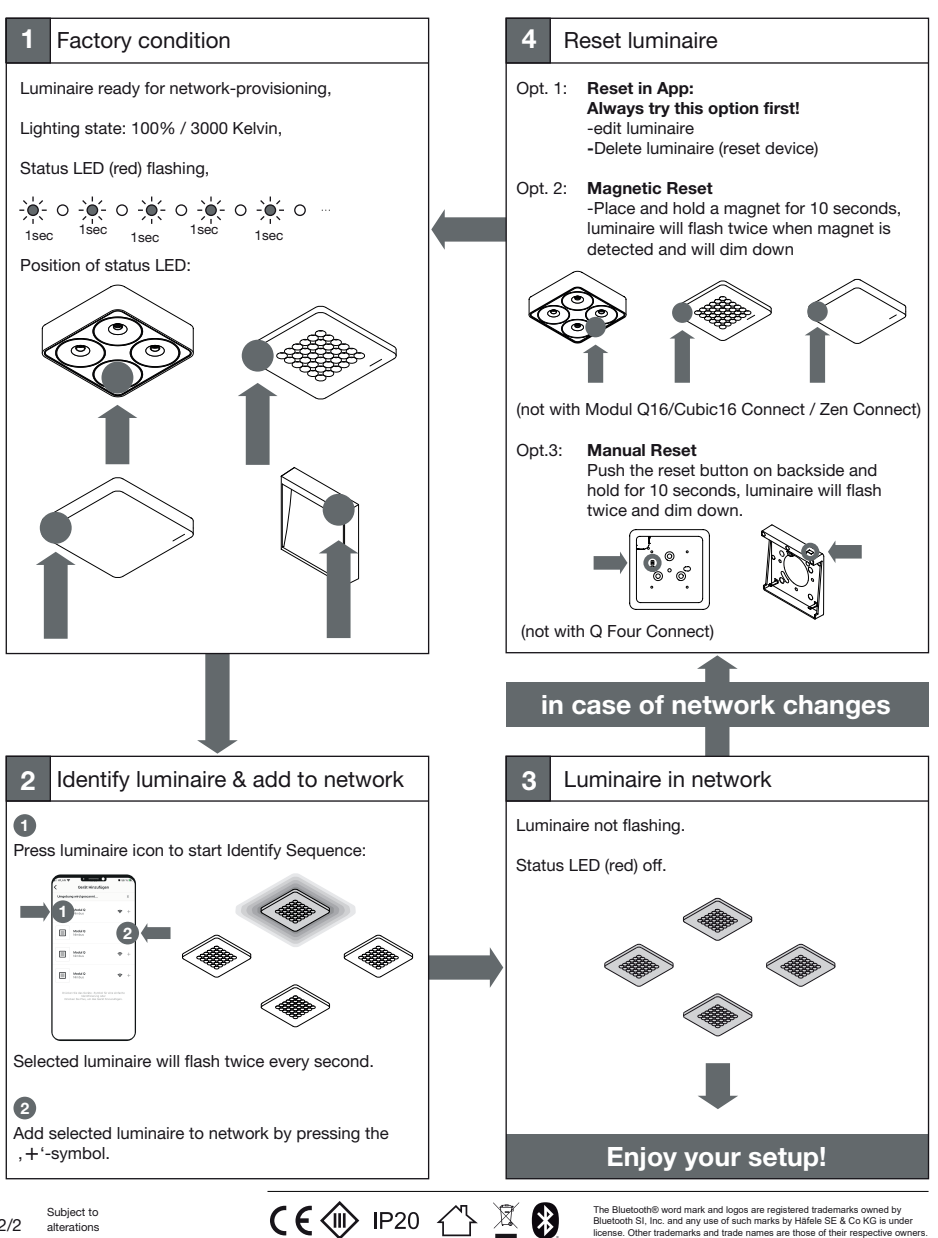

**JBS 09/2022**